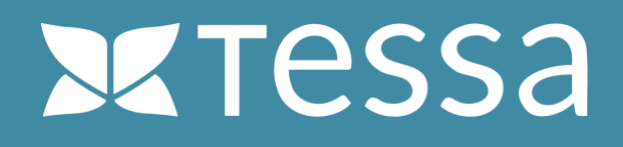

INSTALLATION GUIDE

# TESSA FOR ADOBE INDESIGN

# **X**tessa

# **REQUIRED SOFTWARE**

#### **ZXPInstaller**

ZXPInstaller is a cross-platform application (macOS and Windows) that makes installing extensions, plug-ins, and panels in Adobe Creative Suite and Creative Cloud a simple matter.

For more information and a download link for Windows and Mac, visit: <u>https://zxpinstaller.com</u>

## **TESSA Connect for InDesign CC (PlugIn)**

This extension is provided as a ZXP file and can be installed via the "ZXPInstaller". After installation, the extension is available in InDesign and allows you direct access to all assets stored in your TESSA. You can search, open, save, version and edit all assets from your TESSA directly in InDesign. You can find more information about the expansion at: <u>https://www.tessa-dam.com</u>

Your TESSA partner can provide you with the InDesign extension as a ZXP file. Alternatively, you can contact the manufacturer directly by sending an e-mail to info@tessa-dam.com.

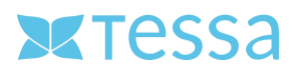

### **INSTALLATION**

#### Step 1: Install ZXPInstaller

Download the installer from the manufacturer's website <u>https://zxpinstaller.com/</u> and install it on your computer. Admin rights may be required for this. After the installation you open the program with a double click on the corresponding icon.

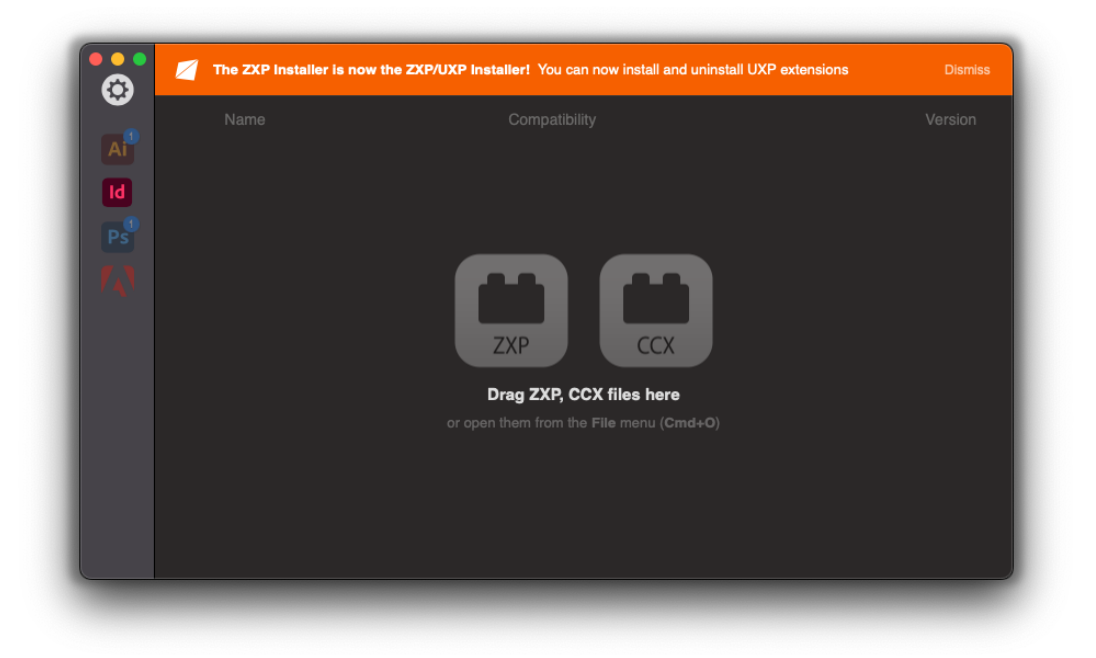

(Screenshot: ZXPInstaller interface under macOS

# **X**Tessa

# **Step 2: Installation the Extension**

Install the InDesign extension by dragging the corresponding ZXP file to the extension manager. Then follow the instructions.

| 0   | The ZXP Installer is now the ZXP/UXP Installer! You can now install and uninstall UXP extensions Olismiss |
|-----|----------------------------------------------------------------------------------------------------|
| A   |                                                                                                    |
| Id  | You are about to install TESSA_InDesign_Connector (2023.07.24)                                            |
| PS  | ld                                                                                                    |
| 143 | Cancel                                                                                                    |
|     | ZXP CCX                                                                                                   |
|     | Drag ZXP, CCX files here                                                                                  |
|     | or open them from the File menu (Cmd+O)                                                                   |
|     |                                                                                                    |
|     |                                                                                                    |
|     |                                                                                                    |

#### (Screenshot: Installation process)

| CEP TESSA_InDesign_Connector | Uninstall More V | 2023.07 |
|------------------------------|------------------|---------|
|                              |                  |         |
|                              |                  |         |
|                              |                  |         |
|                              |                  |         |
|                              |                  |         |
|                              |                  |         |
|                              |                  |         |
|                              |                  |         |

(Screenshot: Successfully completed installation process)

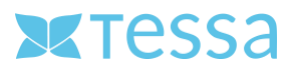

#### **Step 3: Configuration of the extension**

After the successful installation, InDesign must be restarted to load the extension correctly. You will now find the entry "Tessa-DAM" under the menu item "Window -> Extensions" to open the extension.

| Fenster Hilfe                     |                                               |                                         |
|-----------------------------------|-----------------------------------------------|-----------------------------------------|
| Anordnen                          | >                                             |                                         |
| Arbeitsbereich                    | >                                             |                                         |
| Erweiterungen auf Exchange suchen |                                               |                                         |
| Artikel                           |                                               |                                         |
| Ausgabe                           | >                                             |                                         |
| CC Libraries                      |                                               | ),,,,,,,,,,,,,,,,,,,,,,,,,,,,,,,,,,,,,, |
| Ebenen                            |                                               |                                         |
| Effekte                           | <b>፞ ଫ                                   </b> |                                         |
| ✓ Eigenschaften                   |                                               |                                         |
| Erweiterungen                     | >                                             | Tessa-DAM                               |

(Screenshot: Open TESSA-Connector)

After the TESSA Connector has been opened in InDesign, it must still be connected to TESSA. This process is only necessary once directly after the installation and does not have to be repeated.

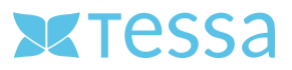

To do this, open the Settings dialog by clicking on the corresponding icon in the upper right corner of the TESSA panel.

| ×<br>¢ Tessa-DAM |                      | « Settings |
|------------------|----------------------|------------|
| •                |                      |            |
|                  | Tessa                |            |
|                  | KENNUNG              |            |
|                  |                      |            |
|                  | PASSWORT             |            |
|                  |                      |            |
|                  | Login                |            |
|                  | - associate Besselli |            |

(Screenshot: Open Settings-Dialogs)

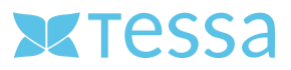

In the settings dialog you have to enter the URL to your TESSA and a local directory for temporary files. You can get the URL to your TESSA from your responsible TESSA partner. As a local directory it is recommended to select a separate directory on your local hard disk with a correspondingly large storage space.

| Geben Sie die 1 | essa-Server-URL ein.                   |              |
|-----------------|----------------------------------------|--------------|
| Download-C      | dner wählen /Users/patrickkrisch/Deskt |              |
| Ordner öffne    | n Ordnergröße berechnen                |              |
|                 |                                        | Ok Abbrechen |
|                 |                                        |              |

(Screenshot: The Settings-Dialog)

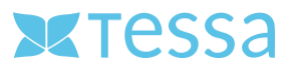

## **Step 4: TESSA registration**

After all settings have been made, you can log in to your TESSA directly in InDesign. To do this, you use the same credentials that you use to log in via the web browser.

| ×<br>≎ Tessa-DAM | رر<br>۲             |
|------------------|---------------------|
| ●~               |                     |
|                  | Tessa               |
|                  | KENNUNG             |
|                  | PASSWORT            |
|                  |                     |
|                  | Passwort vergessen? |
|                  |                     |
|                  |                     |
|                  |                     |
|                  |                     |

(Screenshot: Login TESSA in InDesign)

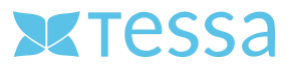

You now have several new features for working with TESSA in InDesign.

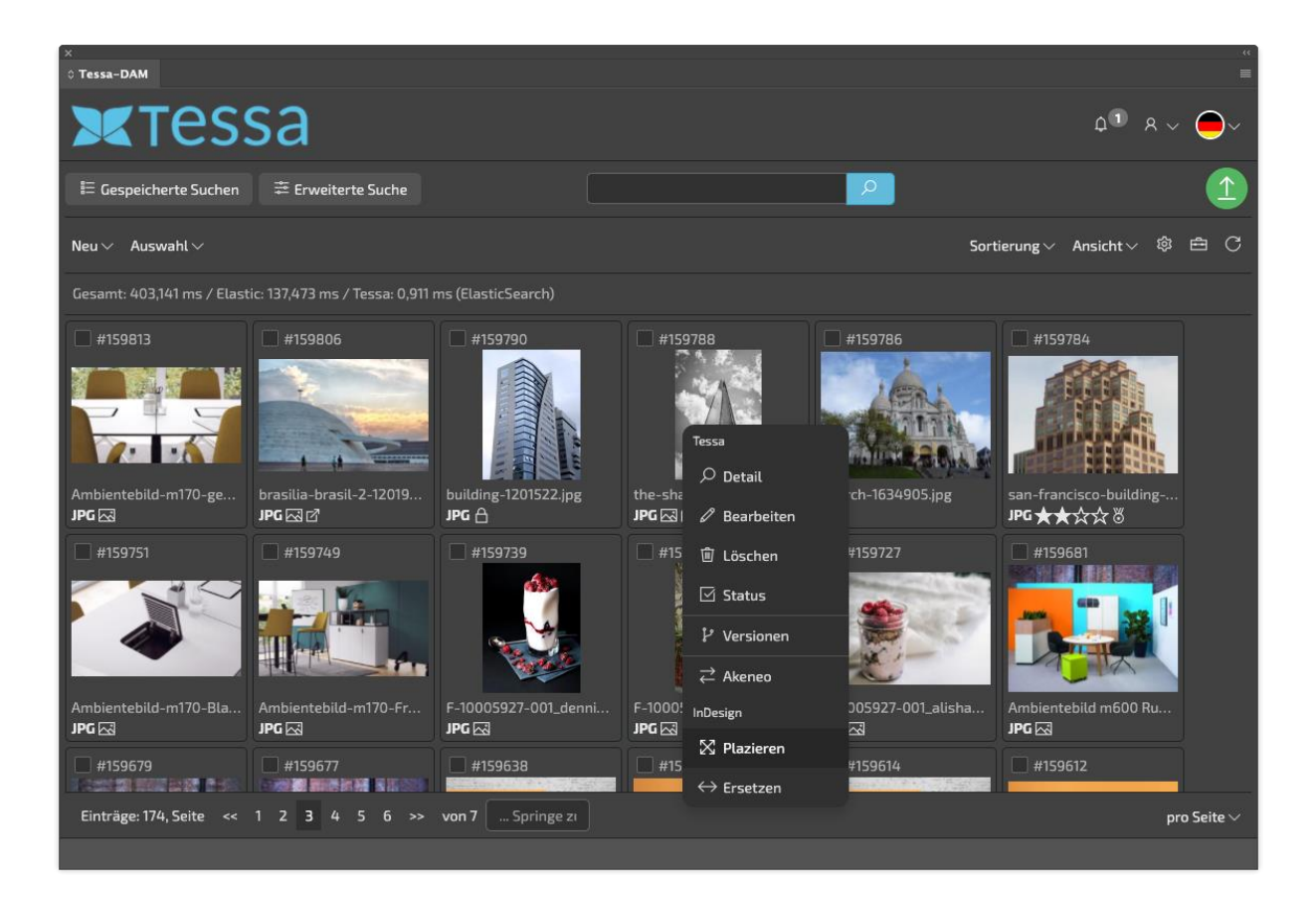

(Screenshot: TESSA editing dialog in InDesign)